# EMERGENCY HOUSING ASSISTANCE (EHA)

## ServicePoint Handbook

#### CONTENTS

| EHA Program Model | 1 |
|-------------------|---|
| Data Milestones   | 1 |
| Entering a Client | 2 |
| Exiting a Client  | 4 |
| Appendix A        | 5 |
| Appendix B        | 6 |

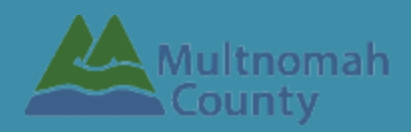

Questions? Contact the ServicePoint Helpline at 503.970.4408 or <a href="mailto:servicepoint@multco.us">servicepoint@multco.us</a> <a href="http://web.multco.us/sun/servicepoint">http://web.multco.us/sun/servicepoint@multco.us</a>

Revised 04.03.2020

EHA ServicePoint Handbook - Revision History

• Originally Published April 2020

#### PROGRAM MODEL - EMERGENCY HOUSING ASSISTANCE

Emergency Housing Assistance (EHA) provides state funds to supplement effective existing local programs and/or establish new programs designed to prevent and reduce homelessness. EHA funds are available for the following program components: street outreach, emergency and transitional shelter; transitional housing; homelessness prevention; supportive in-home services; rapid re-housing; data collection; shelter or transitional housing acquisition, rehabilitation or conversion; and community capacity building designed to enhance, expand or sustain homeless services. EHA can serve households that are homeless or unstably housed with an income that is at or below 80% area median income. [ORS 458.650]

#### DATA MILESTONES - EMERGENCY HOUSING ASSISTANCE

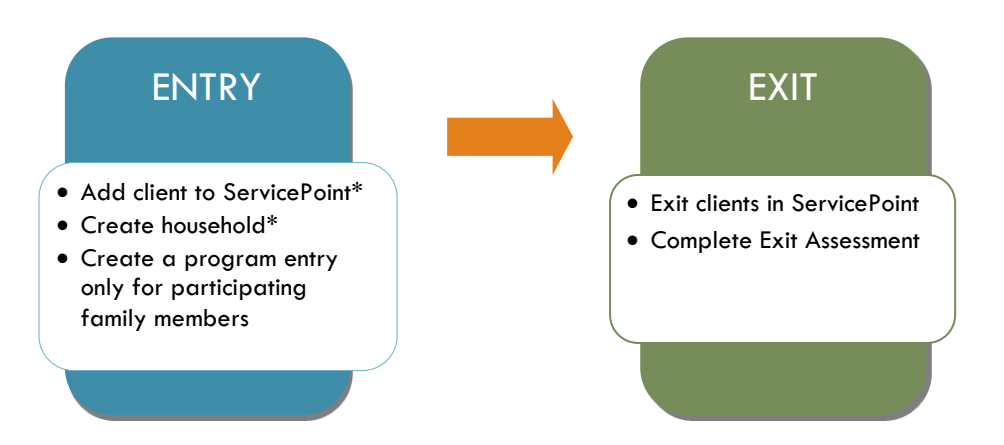

\*Instructions for doing these items are not covered in this handbook. Go to our website to download the following materials for these instructions:

- Add client to ServicePoint and Create household
  - ServicePoint New User PowerPoint: https://multco.us/file/14855/download

## ENTERING EHA CLIENTS IN SERVICEPOINT

| 1.<br>HOUSEHOLD                      | Every client needs 1 (and only 1) household                                                  |  |  |
|--------------------------------------|----------------------------------------------------------------------------------------------|--|--|
| Head of Household                    | Only one person should be designated as Head of Household                                    |  |  |
| Relationship to<br>Head of HH        | If client is Head of Household, choose 'Self'                                                |  |  |
| HH Date Entered                      | Required if entering client into ServicePoint for the first time. Same as Program Entry Date |  |  |
| 2. ENTRY                             | Without a program entry, clients will not appear in reports                                  |  |  |
| Entry Provider                       | May default to your Agency level - *Click Search and change to your EHA Provider*            |  |  |
| Entry Type                           | Always choose 'Basic'                                                                        |  |  |
| Entry Date                           | *Defaults to date of data entry - Remember to change to date of program entry*               |  |  |
| Section I                            | Complete for ALL Household Members                                                           |  |  |
| Housing Move-in<br>Date              |                                                                                              |  |  |
| Household Size                       | Total # in household - may be different from # of people who need an entry                   |  |  |
| Relationship to<br>Head of Household | Choose one Head of Household per family                                                      |  |  |
| Date of Birth                        |                                                                                              |  |  |
| Date of Birth Type                   |                                                                                              |  |  |
| Gender                               |                                                                                              |  |  |
| Inclusive Identity                   | Click 'Add' to enter clients' race/ethnicity. Add all that apply.                            |  |  |
| Race                                 | Required in addition to Inclusive Identity                                                   |  |  |
| Race-Additional                      | (Optional) Do not answer the same as "Race"                                                  |  |  |
| Ethnicity<br>(Hispanic/Latino)       | Required in addition to Inclusive Identity                                                   |  |  |
| Primary Language                     | Select Primary Language                                                                      |  |  |
| Primary Language-<br>Other           | Only required if Primary Language is 'Other' - <b>Do not enter a second language</b>         |  |  |
| Section II                           | Complete for Head of Household and All Adults                                                |  |  |
| Disabling Condition                  | If Yes, must click on the 'Add' button to specify the type                                   |  |  |

| Specify start date (same as entry date) and type |                                                                                                    |  |  |  |
|--------------------------------------------------|----------------------------------------------------------------------------------------------------|--|--|--|
|                                                  | Q Disabilities HUD Verification                                                                                                    |  |  |  |
| Disability Type<br>–                             | Disability Type Start Date * End Date Disability determination Add                                                                                                    |  |  |  |
| Income from Any<br>Source                        | See <b>Appendix B</b> for detailed instructions on recording and updating already existing client income.                                                                                                    |  |  |  |
|                                                  | Click 'HUD Verification' to create a Y/N response for each Income Source<br>* Only list income that will be <b>ongoing</b><br>* Enter Household Income provided by a minor in the <b>Head of Household's profile</b>                                                                                                    |  |  |  |
| Monthly Income                                   | Monthly Income     HUD Verification 🛦                                                                                                    |  |  |  |
|                                                  | Start Date*     Source of Income     Receiving Income Source?     Monthly<br>Amount     End Date       Add     View Gross Income     View Gross Income     View Gross Income                                                                                                    |  |  |  |
| Non-cash benefit<br>from any source              |                                                                                                    |  |  |  |
| Non-Cash Benefits                                | Click 'HUD Verification' to create a Y/N response for each Benefit Source<br>* Only list benefits that will be ongoing<br>* Enter benefits received by a minor in the Head of Household's profile<br>Von-Cash Benefits received by a minor in the Head of Household's profile<br>FUD Verification A Function A Function A Fu |  |  |  |
| Covered by Health<br>Insurance                   |                                                                                                    |  |  |  |
| Health Insurance                                 | Click 'HUD Verification' to create a Y/N response for each Health Insurance Type          Health Insurance         Health Insurance                                                                                                    |  |  |  |
| Prior Living<br>Situation                        | See Appendix A for additional information about this question                                                                                                    |  |  |  |
| Length of Stay in<br>Previous Place              | See Appendix A for additional information about this question                                                                                                    |  |  |  |
| Section III                                      | Complete for Head of Household Only                                                                                                    |  |  |  |
| Client Location                                  | OR-501 Portland/Gresham/Multnomah County                                                                                                    |  |  |  |

## EXITING EHA CLIENTS FROM SERVICEPOINT

Answers from Entry will carry over. Be sure to update all responses that have changed.

| EXIT                              |                                                                                                    |
|-----------------------------------|----------------------------------------------------------------------------------------------------|
| Exit Date                         | *Defaults to date of data entry - Remember to change*                                                                                     |
| Reason for Leaving                |                                                                                                    |
| Destination                       |                                                                                                    |
| Section II                        | Update for Head of Household and All Adults                                                                                               |
| Disabling Condition               | If Yes, must click on the 'Add' button to specify the type                                                                                |
|                                   | Click magnifying glass to check that all responses are still accurate                                                                     |
| Disability Type                   | O Disabilities     HUD Verification (A)       Disability Type     Start Date*     End Date     Disability determination       Add         |
| Income from Any Source?           | See <b>Appendix B</b> for detailed instructions on recording and updating already e client income.                                        |
|                                   | Click magnifying glass to check that all responses are still accurate                                                                     |
| Monthly Income                    | Start Date *     Source of Income     Receiving Income Source?     Monthly<br>Amount     End Date       Add     View Gross Income         |
| Non-Cash Benefits from any source |                                                                                                    |
|                                   | Click magnifying glass to check that all responses are still accurate                                                                     |
| Non-Cash Benefits                 | Non-Cash Benefits         HUD Verification           Start Date *         Source of Non-Cash Benefit?         Amount of Non-Cash Benefit? |
|                                   | Add                                                                                                    |
| Covered by Health<br>Insurance?   |                                                                                                    |
|                                   | Click magnifying glass to check that all responses are still accurate                                                                     |
| Health Insurance                  | Hub Verification                                                                                                    |
|                                   | Add                                                                                                    |

## **APPENDIX A**

"Prior Living Situation" now has multiple housing situations to choose from. Each housing situation (Homeless, Institutional, and Temporary & Permanent) has a list of options.

| Prior Living Situation                                                                                                    | Residence just prior to entry (i.e. the night before entry date). Choose only ONE. |  |  |  |
|----------------------------------------------------------------------------------------------------|------------------------------------------------------------------------------------|--|--|--|
| Length of Stay in Previous<br>Place                                                                                                    |                                                                                    |  |  |  |
| If response to Prior Living Situation is under HOMELESS SITUATIONS, you will see the following questions:                                                                                                    |                                                                                    |  |  |  |
| Approximate date homelessness started                                                                                                    |                                                                                    |  |  |  |
| Regardless of where they stayed last night - Number of times client has been on the streets, in emergency shelter, or safe haven in the past 3 years including today                                                  |                                                                                    |  |  |  |
| Total number of months homeless on the street, in emergency shelter or safe haven in the past 3 years                                                                                                    |                                                                                    |  |  |  |
| If response to Residence Prior to Project Entry is under INSTITUTIONAL SITUATIONS <u>and</u> Length of Stay in Previous Place is less than <b>90 days</b> , you will see the following questions:                     |                                                                                    |  |  |  |
| On the night before [residence prior situation], did client stay on the streets, emergency shelter or safe haven? If yes, complete the following:                                                                     |                                                                                    |  |  |  |
| Approximate date homelessness started                                                                                                    |                                                                                    |  |  |  |
| Regardless of where they stayed last night - Number of times client has been on the streets, in emergency shelter, or safe haven in the past 3 years including today                                                  |                                                                                    |  |  |  |
| Total number of months homeless on the street, in emergency shelter or safe haven in the past 3 years                                                                                                    |                                                                                    |  |  |  |
| If response to Residence Prior to Project Entry is under TEMPORARY AND PERMANENT HOUSING SITUATIONS <u>and</u><br>Length of Stay in Previous Place is less than <b>7 days</b> , you will see the following questions: |                                                                                    |  |  |  |
| On the night before [residence prior situation], did client stay on the streets, emergency shelter or safe haven? If yes, complete the following:                                                                     |                                                                                    |  |  |  |
| Approximate date homelessness started                                                                                                    |                                                                                    |  |  |  |
| Regardless of where they stayed last night - Number of times client has been on the streets, in emergency shelter, or safe haven in the past 3 years including today                                                  |                                                                                    |  |  |  |
| Total number of months homeless on the street, in emergency shelter or safe haven in the past 3 years                                                                                                    |                                                                                    |  |  |  |

## **APPENDIX B**

## RECORDING CLIENT INCOME

- Each client's record should store their entire income history. Never update a client's income by deleting or writing-over the answers in an existing income record.
- Each income source should have a Yes/No response. The same is true for Benefits, Disability and Health Insurance types.
- New program entries pre-fill with income data from previous entries. If the income data that pre-fills is not accurate for your point in time, end date it and add a new/updated income.

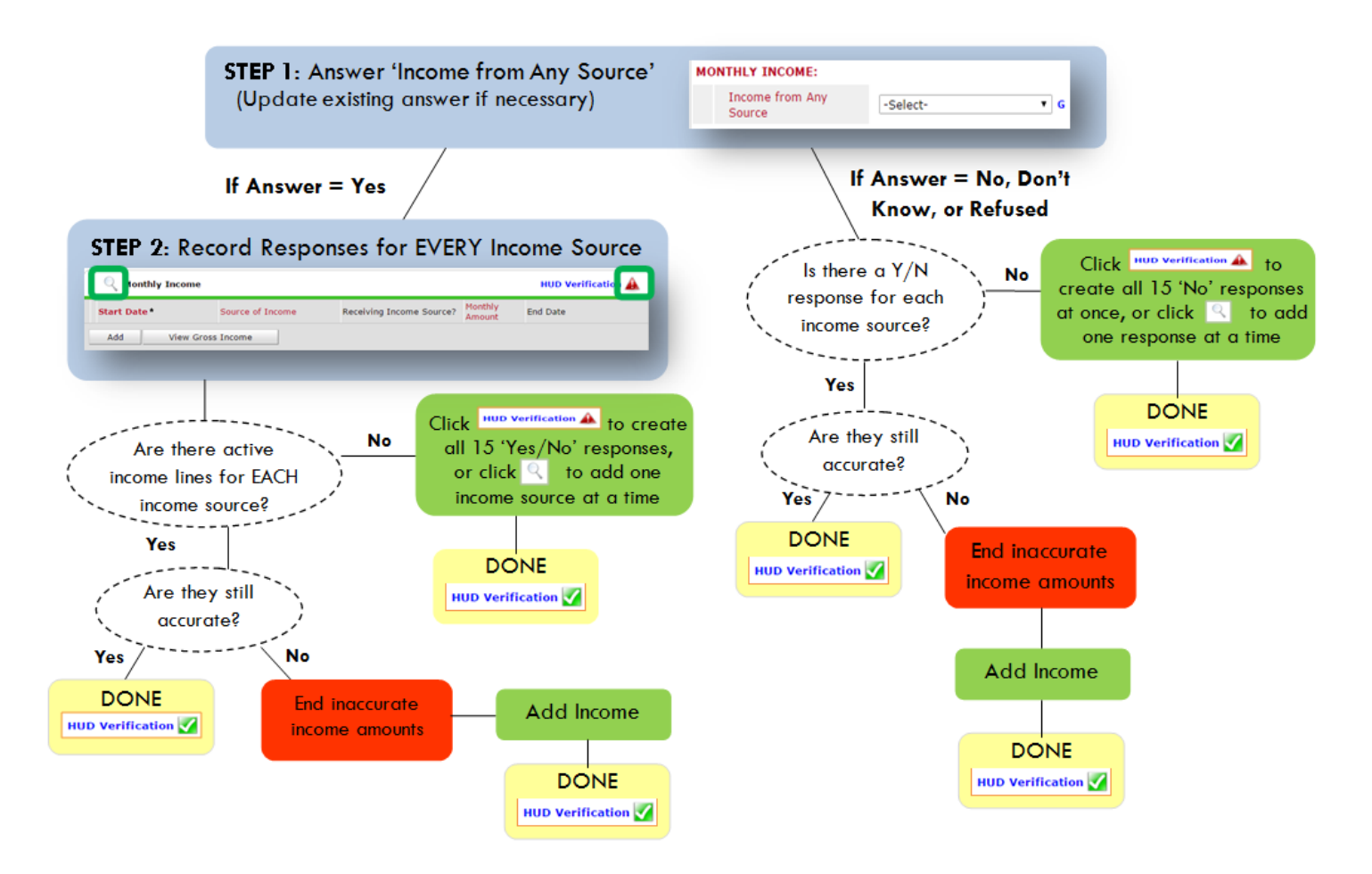

#### Follow the process below to record client income at Entry and Exit:

#### ADDING INCOME

- To create all 15 income responses at once for NEW clients, click the HUD V icon HUD verification A
   If updating clients who already have responses, click the magnifying glass
- Leave Start Date as default (date of Entry, Annual Review, or Exit)
- 3. Select Source of Income
- 4. Monthly Amount = (\$ amount from this source)
- 5. Leave End Date blank
- 6. Save / add another Exit

#### ENDING INCOME

When updating income at Entry/Exit, enter data in client's program Entry/Exit.

- 1. Click the pencil next to outdated income
- 2. Leave Start Date, Source, and Amount unchanged
- 3. End Date = the day before Entry/Exit
- 4. Save and Exit

#### **NOTE:** Follow the same process when recording Benefits, Disabilities and Health Insurance